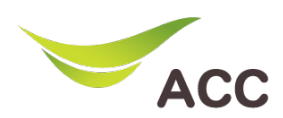

## วิธีตั้งค่า Forward Port Router Huawei HG8145X6N

1. เปิด Browser (Chrome, Firefox, IE) พิมพ์ **192.168.1.1** ในช่อง Address แล้วกด **Enter** 

| 2. | ใส่ Username: admin และ Password: aisadmin และใส่ CAPTCHA แล้วกด SIGN IN |
|----|--------------------------------------------------------------------------|
|----|--------------------------------------------------------------------------|

| HG8145X6N ×                             | +               |                                           | -   | ٥                  | × |
|-----------------------------------------|-----------------|-------------------------------------------|-----|--------------------|---|
| $\leftarrow \  \  \rightarrow \  \   G$ | ◯ 掻 192.168.1.1 |                                           | 90% | $\bigtriangledown$ | = |
|                                         |                 |                                           |     |                    | ^ |
|                                         |                 | SIGN IN                                   |     |                    |   |
|                                         |                 | USERNAME                                  |     |                    |   |
|                                         |                 | 🛓 admin                                   |     |                    |   |
|                                         |                 | PASSWORD                                  |     |                    |   |
|                                         |                 | â ••••••                                  |     |                    |   |
|                                         |                 | сартсна 🗸 ТОНР 🔁                          |     |                    |   |
|                                         |                 | UtJUHp                                    |     |                    |   |
|                                         |                 | <sub>รเดา เท</sub><br>รูปที่ 1 หน้า Login |     |                    | > |

3. หน้า Home คลิก **Advance Setup** 

| HG8145X6N                          | × +               |                         |                                     |                               | 0          | - o × |
|------------------------------------|-------------------|-------------------------|-------------------------------------|-------------------------------|------------|-------|
| $\leftarrow \   \rightarrow \   G$ | 0                 | 8 192.168.1.1/index.asp |                                     |                               | 90% 🖒      |       |
|                                    | Fib               | AIS                     |                                     | Mode Switching   admin Logou  | ıt         | ^     |
|                                    |                   | Home Status             | Basic Setup Advance Setup Applicati | on Management                 |            |       |
|                                    | Device Infomatio  | n                       | Internet Status                     | Easy Diagnostic               |            |       |
|                                    | Model Name:       | HG8145X6N-AIS           | 💻 🖌 🛋 🖌 🚱                           | WAN IP Check                  |            |       |
|                                    | Mac-Address:      | C8:B6:D3:19:34:7A       | IP Address: 58.136.88.236           | WAN IP Check : 58.136.88.236  | <b>-</b> 🖌 |       |
|                                    | Hardware Version: | 23B0.E                  | DNS IP Address: 115.178.58.26       | DNS Check                     |            |       |
|                                    | Firmware Version: | V5R020C10S151           | Re-Connect                          | DNS1 Check : 115.178.58.26    | - 🗸 🛛      |       |
|                                    | System Up Time:   | 0 days 04:28:23         |                                     | DNS2 Check : 115.178.58.10    |            |       |
|                                    | WAN Up Time:      | 0 days 04:27:54         | Wireless                            | Ping Check                    | _          |       |
|                                    | CPU Usage:        |                         | 2.4 GHz                             | Ping Check : 58.136.80.1      | - ~ I      |       |
|                                    | Memory Usage:     |                         | aisfibre_2.4G_19347A<br>CHANGE      | LAN1 IP Check                 |            |       |
|                                    |                   |                         | S GHz                               | LAN1 IP Check :               | ×          |       |
|                                    |                   | Reboot                  | aisnore_5G_19347A     CHANGE        | LAN2 IP Check                 |            |       |
|                                    |                   |                         |                                     | LAN2 IP Check : 192.168.1.101 | - ~        |       |
|                                    | Attached Devices  | -                       |                                     | LAN3 IP Check                 |            | ~     |

รูปที่ 2 หน้า Home

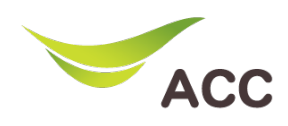

4. เลือกเมนูด้านซ้าย Forward Rules -> IPv4 Port Mapping -> New

|     |               |                 |     |                                                |                                                                                  |                                                        |                             | Mode Switcl                      | hing admin      | Logo | ut |
|-----|---------------|-----------------|-----|------------------------------------------------|----------------------------------------------------------------------------------|--------------------------------------------------------|-----------------------------|----------------------------------|-----------------|------|----|
| 1 [ | Forward Rules | Home            | Sta | tus<br>Pv4 Pc                                  | Basic Setup                                                                      | Advance Setup                                          | Application                 | Management                       |                 |      |    |
| 2 [ | IPv4 Port Ma  | ipping<br>Confi | 3   | on this pag<br>ccessed f<br>lote: The w<br>New | e, you can set port ma<br>rom the Internet.<br>vell-known ports for vo<br>Delete | pping parameters to set u<br>ice services cannot be in | p virtual servers on the LA | N network and allow these ports. | e servers to be |      |    |
|     |               |                 | -   | -                                              | lapping Name<br>                                                                 | WAN Name                                               | Internal Host               | External Host                    | Enable          |      |    |
|     |               |                 |     |                                                |                                                                                  |                                                        |                             |                                  |                 |      |    |
|     |               |                 |     |                                                |                                                                                  |                                                        |                             |                                  |                 |      |    |
|     |               |                 |     |                                                |                                                                                  |                                                        |                             |                                  |                 |      |    |
|     |               |                 |     |                                                |                                                                                  |                                                        |                             |                                  |                 |      |    |
|     |               |                 |     |                                                |                                                                                  |                                                        |                             |                                  |                 |      |    |

- รูปที่ 3 หน้า Forward Rules
- 5. คลิกเลือก **User-defined:**
- 6. ନରିନ Enable Port Mapping:
- 7. ຕັ້ງชื่อในช่อง Mapping Name:
- 8. เลือก WAN Name: 1\_TR069\_INTERNET
- 9. เลือก Internal Host: IP เครื่องคอมพิวเตอร์
- 10. จากนั้นคลิก **Add**

|               |        |                                                                |                                                                                              |                                                                                                    |                             | Mode Switch               | hing   adm     | in Logout     |
|---------------|--------|----------------------------------------------------------------|----------------------------------------------------------------------------------------------|----------------------------------------------------------------------------------------------------|-----------------------------|---------------------------|----------------|---------------|
|               | Home   | Status                                                         | Basic Setup                                                                                  | Advance Setup                                                                                                    | Application                 | Management                |                |               |
| Forward Rules | ^      | IPv4 Po                                                        | ort Mapping                                                                                  |                                                                                                    |                             |                           |                |               |
| DMZ Function  | on     | On this pa                                                     | ge, you can set port ma                                                                      | pping parameters to set up                                                                                                    | virtual servers on the LA!  | I network and allow these | e servers to b | e             |
| IPv4 Port M   | apping | accessed<br>Note: The                                          | from the Internet.<br>well-known ports for ve                                                | oice services cannot be in th                                                                                                    | ne range of the mapping p   | orts.                     |                |               |
| Port Trigger  | Confi  | New                                                            | Delete                                                                                       |                                                                                                    |                             |                           |                |               |
|               |        |                                                                | Mapping Name                                                                                 | WAN Name                                                                                                    | Internal Host               | External Host             | Enable         |               |
|               |        |                                                                |                                                                                              |                                                                                                    |                             |                           |                |               |
|               |        | Type:<br>Applicat<br>Enable P<br>Mapping<br>WAN Na<br>Internal | (<br>ion: <u>s</u><br>vort Mapping: E<br>g Name: <u>1</u><br>ime: <u>1</u><br>Host: <u>1</u> | User-defined OAp Select  Select  Sel | blication<br>₩BAHP1810129 ✓ |                           |                |               |
|               |        | External<br>Address                                            | Source IP                                                                                    |                                                                                                    |                             |                           |                | กรอกข้อมูลให้ |
|               |        | Add                                                            | คลิก Add                                                                                     |                                                                                                    |                             |                           |                | Ŭ             |
|               |        | -                                                              | •                                                                                            |                                                                                                    |                             | Apply C                   |                |               |

รูปที่ 4 หน้า IPv4 Port Mapping

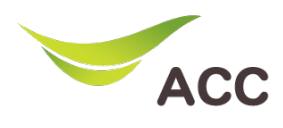

- 11. คลิกเลือก **Protocol:**
- 12. ใส่ Internal port number: LAN Port
- 13. ใส่ External port number: WAN Port
- 14. จากนั้นกด **Apply**

| Application:                                                       | Select V                 |                                                          |    |      |        |
|--------------------------------------------------------------------|--------------------------|----------------------------------------------------------|----|------|--------|
| Enable Port Mapping:                                               | $\checkmark$             |                                                          |    |      |        |
| Mapping Name:                                                      | Test                     |                                                          |    |      |        |
| WAN Name:                                                          | 1_TR069_INTERN ~         |                                                          |    |      |        |
| Internal Host:                                                     | 192.168.1.100 *          | NBAHP1810129 🗸                                           |    |      |        |
| External Source IP<br>Address:                                     |                          |                                                          |    |      |        |
|                                                                    |                          |                                                          |    |      |        |
| กรอกข้อมูลให้ครบถ้                                                 | ์<br>อน                  |                                                          |    |      |        |
| กรอกข้อมูลให้ครบต้<br>Protocol:                                    | TCP/UDP ~                | Internal port number:                                    | 80 | 80 * | ;      |
| กรอกข้อมูลให้ครบถ้<br>Protocol:<br>External port number:           | TCP/UDP ~<br>12000 12010 | Internal port number:<br>External source port<br>number: | 80 | 80 * | :      |
| nsอกข้อมูลให้ครบถ้<br>Protocol:<br>External port number:<br>Delete | TCP/UDP ~<br>12000 12010 | Internal port number:<br>External source port<br>number: | 80 | 80 * | :<br>: |

รูปที่ 5 หน้า Port Mapping